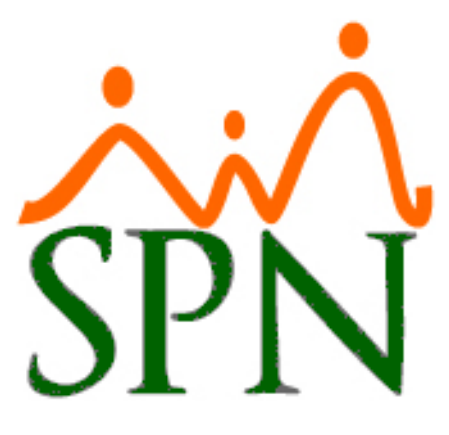

# INSTRUCTIVO REPORTE DE VACACIONES EN TABLA DE EXCEL

3 DE MAYO DE 2024 PONTEZUELA TECH

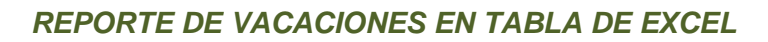

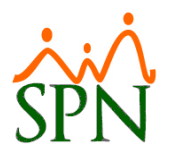

ÍNDICE:

- 1. Objetivo.
- 2. Conexión de vista de reporte de vacaciones con tabla de Excel.
- 3. ¿Cómo utilizo la tabla de Excel para consultar vacaciones de colaboradores?
- 4. Ejemplo de consulta en la tabla de Excel de consulta de vacaciones.

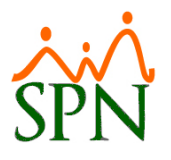

# 1. Objetivo.

Preparar un reporte Excel con los días de vacaciones que le corresponden a cada colaborador según el año.

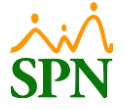

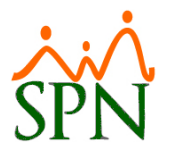

#### PASOS A SEGUIR

#### 2. <u>Conexión de vista de reporte de vacaciones con tabla de Excel.</u>

| X Libro1 - Excel |                                |                             |                                      | 11                                    | Franny Cruz 🕫 🕀              |
|------------------|--------------------------------|-----------------------------|--------------------------------------|---------------------------------------|------------------------------|
| $\odot$          | Buenas tardes                  |                             |                                      |                                       |                              |
| nicio            | V Nueva                        |                             |                                      |                                       |                              |
| Nuevo Abrir      | A 0 C<br>2<br>3<br>4<br>5<br>5 | Realizar un<br>recorrido    | Introducción a las<br>Fórmulas<br>fx | Realizar la primera<br>Tabla dinámica |                              |
| complementos     | Libro en blanco                | Le damos la bienvenida a Ex | Tutorial de fórmula                  | Tutorial de tablas dinámicas          | Presupuesto personal mensual |
| Guardar          |                                |                             |                                      |                                       |                              |

**2.1.** Abrir un libro en blanco en Excel.

2.2. Luego de esto, nos dirigimos al menú "Datos", donde seleccionaremos la opción "Conexiones existentes", y en la ventana emergente, hacemos clic en el botón "Examinar en busca de más...".

| Archivo                                                                                               | Inicio Insertar | Disposición | de página Fó                                                      | rmulas Datos         | s Revisa    | r Vista Ayud                                                     | da                                                                                                    |                                             |                                                                      |                          |                               |                                                |                                                                                   | 🖓 Coment           | arios 🛛 | 🕈 Compartir 👻 |
|----------------------------------------------------------------------------------------------------|-----------------|-------------|-------------------------------------------------------------------|----------------------|-------------|------------------------------------------------------------------|----------------------------------------------------------------------------------------------------|---------------------------------------------|----------------------------------------------------------------------|--------------------------|-------------------------------|------------------------------------------------|-----------------------------------------------------------------------------------|--------------------|---------|---------------|
| Obtens<br>datos                                                                                       | De texto/CSV    | o rango     | Desde una imager<br>Guentes recientes<br>Conexiones existe<br>tos | Actualizzi<br>todo v | Consultas 8 | sultas y conexiones<br>piedades<br>sulos de libro<br>&conexiones | es Cotizaciones Monedas                                                                                                    | 2↓ ZAZ<br>Z↓ Ordenar                        | Filtro Volver a aplicar<br>Generation Avanzadas<br>Ordenar y filtrar | Texto en<br>columnas 😸 🗸 | An<br>An<br>An<br>hip<br>atos | nálisis de Previsión<br>pótesis ~<br>Previsión | <ul> <li>Agrupar</li> <li>Desagrupa</li> <li>Subtotal</li> <li>Esquema</li> </ul> | v +1]<br>v −3<br>K |         | -             |
| <b>A</b> 4                                                                                            | •]•[ו           | JA          |                                                                   |                      |             |                                                                  | Conexiones existentes                                                                                                    |                                             | ? ×                                                                  |                          |                               |                                                |                                                                                   |                    |         |               |
| 1                                                                                                    | A B             | С           | D                                                                 | E                    | F           | G                                                                |                                                                                                    |                                             |                                                                      | V O                      | P                             | Q                                              | R                                                                                 | S                  | т       | U 🔺           |
| 1 2<br>3 4<br>4 5<br>5 6<br>7 8<br>9 9<br>10 10<br>11 11<br>12 13<br>14 15<br>16 17<br>18 19<br>20 21 |                 |             |                                                                   |                      |             |                                                                  | Setectionar una canación e bable<br>Coneciones : Dabas<br>Mattar: : Todas las conecesees<br>-No se encontariano comes<br>Archivos de conexión en la<br>-No se encontariano comes<br>Archivos de conexión en es<br>-No se encontariano coneción | ones><br>red<br>ones><br>te equipo<br>ones> |                                                                      |                          |                               |                                                |                                                                                   |                    |         |               |
| 22                                                                                                    |                 |             |                                                                   |                      |             |                                                                  | Examinar en busca de más                                                                                                    |                                             | Abrir Cancelar                                                       |                          |                               |                                                |                                                                                   |                    |         |               |
| 23                                                                                                    |                 |             |                                                                   |                      |             |                                                                  |                                                                                                    |                                             |                                                                      |                          |                               |                                                |                                                                                   |                    |         |               |
| 24                                                                                                    |                 |             |                                                                   |                      |             |                                                                  |                                                                                                    |                                             |                                                                      |                          |                               |                                                |                                                                                   |                    |         |               |
| 25                                                                                                    |                 |             |                                                                   |                      |             |                                                                  |                                                                                                    |                                             |                                                                      |                          |                               |                                                |                                                                                   |                    |         |               |
| 26                                                                                                    |                 |             |                                                                   |                      |             |                                                                  |                                                                                                    |                                             |                                                                      |                          |                               |                                                |                                                                                   |                    |         |               |

2.3. Seleccionamos la opción "+Nueva conexión con SQL Server" para realizar la conexión con la base de datos de SPN, y por último hacemos clic en el botón "Abrir".

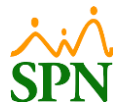

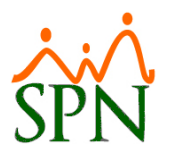

|               | G                 | Conexiones existentes                                       | ?               | × v o                                       | P Q                                                                |
|---------------|-------------------|-------------------------------------------------------------|-----------------|---------------------------------------------|--------------------------------------------------------------------|
| Selecci       | ionar archivos de | origen de datos                                             |                 |                                             |                                                                    |
| $\rightarrow$ | ~ ^ E             | ब « user > OneDrive > Documentos > Mis archivos de          | origen de datos | ∨ C Buse                                    | car en Mis archivos de ori 🔎                                       |
| Organiza      | ar 👻 Nueva d      | carpeta                                                     |                 |                                             | ≣ • 🖪 🌘                                                            |
|               | Nombre            | ^                                                           | Estado          | Fecha de modificación                       | Tipo Tama                                                          |
| 💷             | +Conect           | ar con nuevo origan de datos                                | 0               | 29/06/2023 7:37 p.m.                        | Microsoft Office D                                                 |
|               | - concer          | ar con nuevo origen de datos                                | 0               |                                             |                                                                    |
| ±  <br>□<br>■ | +Nueva            | conexión con SQL Server                                     | 0               | 29/06/2023 7:37 p.m.                        | Microsoft Office D                                                 |
|               | +Nueva            | Nuevo origen                                                | 0               | 29/06/2023 7:37 p.m.                        | Microsoft Office D                                                 |
| ⊻  <br>≅      | Nom               | Nuevo origen Nuevo origen Nuevo origen                      | 0               | 29/06/2023 7:37 p.m.                        | Microsoft Office D                                                 |
|               | Nor               | Nuevo origen bre de archivo: +Nueva conexión con SQL Server | 0               | 29/06/2023 7:37 p.m.<br>V<br>Herramientas V | Microsoft Office D<br>os los orígenes de datos v<br>Abrir Cancelar |

2.4. Colocamos el nombre del servidor y las credenciales de conexión a este, y hacemos clic en el botón "Siguiente >". El nombre del servidor y base de datos de SPN debe ser provisto por el área de tecnología o en su defecto por los consultores de SPN Software, todos con su debida autorización.

| Asistente para la conexión de datos                                                                                                    | ?        | ×      |
|----------------------------------------------------------------------------------------------------|----------|--------|
| Conectar con el servidor de la base de datos<br>Escriba la información requerida para conectar con el servidor de la base de o                                                            | latos.   |        |
| 1. Nombre del servidor: PTC-ANALISTA11\SPN                                                                                                    | 1        |        |
| <ul> <li>Utilizar autenticación de <u>W</u>indows</li> <li>Utilizar el nombre de usuario y la contraseña siguien<u>t</u>es</li> <li><u>N</u>ombre de usuario: <u>spn_excel</u></li> </ul> |          |        |
| <u>C</u> ontraseña:                                                                                                    |          |        |
| Cancelar < <u>A</u> trás <u>S</u> iguiente >                                                                                                    | <u> </u> | alizar |

Para esta conexión, previamente se debe de crear un usuario de SQL con permisos solo de lectura y acceso únicamente a la vista "**uvw\_Tabla\_Dinamica\_Resumen\_Nomina"**.

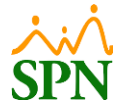

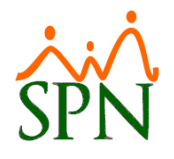

2.5. Seleccionamos la base de datos y la vista de SQL "vw\_Reporte\_Vacaciones\_Tabla\_Dinamica" correspondientes y hacemos clic en el botón "Siguiente >".

| Asistente para la conexión de datos                         |                 |                     |           | ×    |
|-------------------------------------------------------------|-----------------|---------------------|-----------|------|
| Seleccionar base de datos y tabla                           |                 |                     |           |      |
| Seleccione la base de datos y la tabla o el cubo o obtener. | que contenga lo | os datos que d      | esea      |      |
| Seleccione la base de datos que contiene la informa         | ación que dese  | a:                  |           |      |
| SPN                                                         | ~               |                     |           |      |
| Conectar con una tabla específica:                          |                 |                     |           |      |
| Activar selección de <u>v</u> arias tablas                  |                 |                     |           |      |
| Nombre                                                      | Propietario     | Descripción         | Modificad | jo C |
| 💷 uvw Tabla Dinamica Resumen Nomina                         | dbo             |                     |           | 3    |
| ww_Reporte_Vacaciones_Tabla_Dinamica                        | dbo             |                     |           | 4    |
|                                                             |                 |                     | Finalia   | •    |
| Cancelar                                                    | < <u>A</u> trás | <u>S</u> iguiente > | <u> </u>  | ar   |
|                                                             |                 |                     | -         |      |

2.6. Marcamos las opciones para guardar la conexión de los datos, y hacemos clic en el botón "Finalizar".

| Asistente para la c                                                                                                    | onexión de datos                                                                                                    | ?       | $\times$ |
|----------------------------------------------------------------------------------------------------|----------------------------------------------------------------------------------------------------|---------|----------|
| Guardar archivo                                                                                                    | de conexión de datos y finalizar                                                                                                    |         |          |
| Escriba un nomb<br>presione Finaliza                                                                                           | re y una descripción para el nuevo archivo de conexión de da<br>r para guardar.                                                                             | atos y  |          |
| <u>N</u> ombre de archivo:                                                                                                    |                                                                                                    |         |          |
| PTC-ANALISTA11_SI                                                                                                    | N SPN vw_Reporte_Vacaciones_Tabla_Dinamica.odc                                                                                                    | Examina | r        |
| Descripción:                                                                                                    | Guardar <u>c</u> ontraseña en archivo                                                                                                    |         |          |
|                                                                                                    |                                                                                                    |         |          |
| Nombre descriptivo                                                                                                    |                                                                                                    |         |          |
| Nombre descripti <u>v</u> o<br>PTC-ANALISTA11_SI                                                                               | N SPN vw Reporte Vacaciones Tabla Dinamica                                                                                                    |         |          |
| Nombre descripti <u>v</u> o<br>PTC-ANALISTA11_SI<br>Palabras clave de <u>b</u> u                                               | N SPN vw_Reporte_Vacaciones_Tabla_Dinamica<br>Isqueda:                                                                                                    |         |          |
| Nombre descripti <u>v</u> o<br>PTC-ANALISTA11_SI<br>Palabras clave de <u>b</u> u<br>D Intentar utilizar                        | ?N SPN vw_Reporte_Vacaciones_Tabla_Dinamica<br>isqueda:<br>iempre este arc <u>h</u> ivo para actualizar los datos                                           |         |          |
| Nombre descripti <u>v</u> o<br>PTC-ANALISTA11_SI<br>Palabras clave de <u>b</u> u<br>D Intentar utilizar<br>Servicios de Excel: | N SPN vw_Reporte_Vacaciones_Tabla_Dinamica<br>isqueda:<br>iempre este arc <u>h</u> ivo para actualizar los datos<br>C <u>o</u> nfiguración de autenticación |         |          |

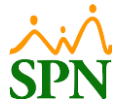

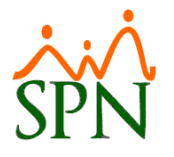

2.7. En las opciones de importar datos, mantenemos marcada la opción "Tabla" y hacemos clic en el botón "Aceptar".

| Archivo I                                                                      | nicio Insertar                        | Disposición d    | e página 🛛 F                                           | órmulas Da | atos Revisa                        | r Vista Ay                                     | uda |              |                                                                                                    |                                                                                                    |                                                             |                            |          |                    |  |
|--------------------------------------------------------------------------------|---------------------------------------|------------------|--------------------------------------------------------|------------|------------------------------------|------------------------------------------------|-----|--------------|----------------------------------------------------------------------------------------------------|----------------------------------------------------------------------------------------------------|-------------------------------------------------------------|----------------------------|----------|--------------------|--|
| Obtener<br>datos ~                                                             | De texto/CSV De la web De una tabla o | Tango 🔒 Co       | esde una image<br>ientes recientes<br>onexiones existe | n ~ Actu   | Cor<br>Cor<br>alizar<br>o ~ B Vínd | sultas y conexio<br>piedades<br>sulos de libro | nes | Cotizaciones | Monedas ~                                                                                                    | Ž↓ ZA<br>AZ<br>Vrdena                                                                                                    | r Filtro                                                    | S Borrar<br>Volver a aplic | ar Texto | en R               |  |
|                                                                                | Obtener y                             | transformar date | D S                                                    |            | Consultas a                        | Sconexiones                                    |     | Tipos d      | le datos                                                                                                    | Ordenar y filtrar                                                                                                    |                                                             |                            |          | Herramientas de da |  |
| A1                                                                             | ▼ : × ✓                               | fx               |                                                        |            |                                    |                                                |     |              |                                                                                                    |                                                                                                    |                                                             |                            |          |                    |  |
| A                                                                              | В                                     | С                | D                                                      | E          | F                                  | G                                              | Н   | 1            | J                                                                                                    | K                                                                                                    | L                                                           | М                          | N        | 0                  |  |
| 2<br>3<br>4<br>5<br>6<br>7<br>8<br>9<br>10<br>11<br>12<br>13<br>14<br>15<br>16 |                                       |                  |                                                        |            |                                    |                                                |     |              | Importar datos<br>Seleccione cómo de<br>Galancia da alta data<br>Seleccione cómo de<br>Galancia data<br>Seleccione cómo da<br>Seleccione cómo da<br>Seleccione cómo data<br>Seleccione data<br>Seleccione data<br>Sel | sea ver estos dat<br>de tabla dinámig<br>dinámico<br>licamente la con-<br>licanente la con-<br>licanente la con-<br>lica | ?<br>os en el libr<br>a<br>exión<br>e datos<br><u>Cance</u> | × o.                       |          |                    |  |

- 2.8. Cuando se terminen de procesar los datos en la conexión, en la hoja de cálculo seleccionada se cargarán los datos contenidos en la vista de SQL seleccionada, la cual contiene los siguientes datos de los empleados:
  - **2.8.1. Número compañía:** código de la compañía a la que pertenecen los empleados.
  - **2.8.2.** Número: corresponde al código del empleado.
  - **2.8.3.** Nombre completo: nombre completo del empleado.
  - **2.8.4. Posición:** posición a la que pertenece el empleado.
  - **2.8.5.** Fecha ingreso: fecha de ingreso del empleado a la empresa.
  - 2.8.6. Tiempo en empresa: antigüedad del empleado.
  - 2.8.7. Antigüedad año: antigüedad del empleado en años.
  - 2.8.8. Antigüedad meses: antigüedad del empleado en meses.
  - 2.8.9. Salario base: salario base del empleado.
  - 2.8.10. Salario diario: para el cálculo se toman en cuenta los otros ingresos aparte de salario que apliquen para vacaciones, y se obtiene un promedio dividiendo dicho monto entre 12 meses.

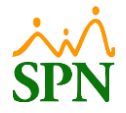

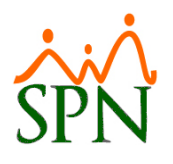

- 2.8.11. Año: año correspondiente de vacaciones.
- **2.8.12. Corresponden:** cantidad de días que corresponden según antigüedad del empleado.
- 2.8.13. Días pendientes: cantidad de días pendientes de pago.
- 2.8.14. Vacaciones pendientes de pago: monto de vacaciones pendientes de pago

al colaborador según cantidad de días pendientes.

|     | A                 |    | BC                                  | D                                  | E                 | F                            | G                  | Н                  |                | J                | K       | L             | M                 | N                           |
|-----|-------------------|----|-------------------------------------|------------------------------------|-------------------|------------------------------|--------------------|--------------------|----------------|------------------|---------|---------------|-------------------|-----------------------------|
| 1   | Numero_Compania 💌 | Νı | umero 🏋 Nombre_Completo             | Posicion                           | 💌 Fecha_Ingreso 💌 | Tiempo_En_Empresa            | 🖌 Antiguedad_Ano 💌 | Antiguedad_Meses 💌 | Salario_Base 🔻 | Salario_Diario 💌 | Ano 🖵 C | ORRESPONDEN 💌 | Dias_Pendientes 💌 | Vacaciones_Pendiente_Pago 💌 |
| 9   | 1                 |    | 1 LORENA LOPEZ                      | ENCARGADO DE CONTABILIDAD          | 01/01/2020 00:00  | ) 3 años, 11 meses y 30 días | 3.92               | 47.04              | 70,000.00      | 3,986.57         | 2023    | 14            | 14                | 55,812.00                   |
| 14  | 1                 |    | 2 LUIS JOSÉ TORIBIO PÉREZ           | Chofer                             | 01/01/2020 00:00  | ) 3 años, 11 meses y 30 días | 3.92               | 47.04              | 100,000.00     | 4,196.39         | 2023    | 14            | 14                | 58,749.48                   |
| 19  | 2                 |    | 3 ANGELA HILARIO PEÑA               | Gerente de Comunicaciones          | 01/01/2020 00:00  | ) 3 años, 11 meses y 30 días | 3.92               | 47.04              | 25,000.00      | 1,049.10         | 2023    | 14            | 14                | 14,687.37                   |
| 23  | 1                 |    | 9 JUANA PEREZ                       | Gerente de Comunicaciones          | 01/01/2020 00:00  | ) 3 años, 11 meses y 30 días | 3.92               | 47.04              | 70,000.00      | 2,937.47         | 2023    | 14            | 14                | 41,124.63                   |
| 33  | 1                 |    | 404296 JUAN ALEJANDRO PEREZ PEREZ   | Correspondencia                    | 01/01/2015 00:00  | ) 8 años, 11 meses y 30 días | 8.92               | 107.04             | 80,000.00      | 3,357.11         | 2023    | 14            | 14                | 46,999.58                   |
| 39  | 1                 |    | 404302 MARIA ALEJANDRA INOA SANCHEZ | Encargado de Seguridad Ocupacional | 01/01/2020 00:00  | ) 3 años, 11 meses y 30 días | 3.92               | 47.04              | 100,000.00     | 4,196.39         | 2023    | 14            | 14                | 58,749.48                   |
| 50  | 1                 |    | 404305 MIGUEL ALEJANDRO SANZ        | Director Administrativo            | 01/01/2015 00:00  | ) 8 años, 11 meses y 30 días | 8.92               | 107.04             | 260,000.00     | 13,898.45        | 2023    | 14            | 14                | 194,578.26                  |
| 60  | 1                 |    | 404306 JOSE PEREZ ROSA              | Chofer                             | 01/01/2015 00:00  | ) 8 años, 11 meses y 30 días | 8.92               | 107.04             | 85,000.00      | 4,406.21         | 2023    | 14            | 14                | 61,686.95                   |
| 65  | 1                 |    | 404307 MARCOS PEREZ                 | Gerente de Comunicaciones          | 01/01/2020 00:00  | ) 3 años, 11 meses y 30 días | 3.92               | 47.04              | 85,000.00      | 3,566.93         | 2023    | 14            | 14                | 49,937.05                   |
| 70  | 1                 |    | 404308 LUIS RAFAEL POLANCO          | Director Administrativo            | 01/01/2020 00:00  | ) 3 años, 11 meses y 30 días | 3.92               | 47.04              | 150,000.00     | 6,294.59         | 2023    | 14            | 14                | 88,124.21                   |
| 76  | 1                 |    | 404311 LUZ EMELY ORTEGA             | AUXILIAR DE CONTABILIDAD           | 01/01/2020 00:00  | ) 3 años, 11 meses y 30 días | 3.92               | 47.04              | 27,800.00      | 1,166.60         | 2023    | 14            | 14                | 16,332.35                   |
| 81  | 1                 |    | 404312 ANTHONIO PEREZ REYES         | Analista de RRHH                   | 01/01/2020 00:00  | ) 3 años, 11 meses y 30 días | 3.92               | 47.04              | 40,000.00      | 1,678.56         | 2023    | 14            | 14                | 23,499.79                   |
| 86  | 1                 |    | 404314 LUZ EMELY UREÑA              | Analista de RRHH                   | 01/01/2020 00:00  | ) 3 años, 11 meses y 30 días | 3.92               | 47.04              | 70,000.00      | 2,937.47         | 2023    | 14            | 14                | 41,124.63                   |
| 96  | 1                 |    | 404316 JOSÉ RAFAEL QUEZADA          | PROGRAMADOR DE APLICACIONES        | 01/01/2015 00:00  | ) 8 años, 11 meses y 30 días | 8.92               | 107.04             | 65,000.00      | 2,727.65         | 2023    | 14            | 14                | 38,187.16                   |
| 107 | 2                 |    | 404319 ALEJANDRA PEQUERO            | Analista de Recursos humanos       | 01/01/2015 00:00  | ) 8 años, 11 meses y 30 días | 8.92               | 107.04             | 45,000.00      | 1,888.38         | 2023    | 14            | 14                | 26,437.26                   |
| 111 | 1                 |    | 404322 YOCELIN INOA                 | Director Administrativo            | 01/01/2020 00:00  | ) 3 años, 11 meses y 30 días | 3.92               | 47.04              | 60,000.00      | 2,517.83         | 2023    | 14            | 14                | 35,249.69                   |
| 116 | 2                 |    | 404323 KENIA SANCHEZ                | Gerente de Comunicaciones          | 01/01/2020 00:00  | ) 3 años, 11 meses y 30 días | 3.92               | 47.04              | 20,000.00      | 839.28           | 2023    | 14            | 14                | 11,749.90                   |
| 125 | 1                 |    | 404324 ENILDA ANDREA GOMEZ ESPINAL  | Administrador de base de datos     | 01/01/2015 00:00  | ) 8 años, 11 meses y 30 días | 8.92               | 107.04             | 65,000.00      | 2,727.65         | 2023    | 14            | 14                | 38,187.16                   |
| 130 | 1                 |    | 404325 MANUELA LIRIANO              | Director Administrativo            | 01/01/2020 00:00  | ) 3 años, 11 meses y 30 días | 3.92               | 47.04              | 43,500.00      | 1,825.43         | 2023    | 14            | 14                | 25,556.02                   |

## 3. ¿Cómo utilizo la tabla de Excel para consultar vacaciones de colaboradores?

Para manejar esta tabla, podemos utilizar las columnas descritas anteriormente como filtros de búsqueda, en los cuales podemos realizar consultas por año, por empleado, por cantidad de días pendientes, entre otros.

### 4. Ejemplo de consulta en la tabla de Excel de consulta de vacaciones.

|            | A            | В                   | C       | D                       | E                | F                          | G                  | н                  | 1 I          | J                | K     | L            | M                 | N                           |
|------------|--------------|---------------------|---------|-------------------------|------------------|----------------------------|--------------------|--------------------|--------------|------------------|-------|--------------|-------------------|-----------------------------|
| 1 Numero_0 | Compania 💌 N | lumero 🔟 Nombre_Com | pleto 🔹 | Posicion                | Fecha_Ingreso    | Tiempo_En_Empresa          | 💌 Antiguedad_Ano 💌 | Antiguedad_Meses 💌 | Salario_Base | Salario_Diario 💌 | Ano 🔻 | CORRESPONDEN | Dias_Pendientes 🖵 | Vacaciones_Pendiente_Pago 💌 |
| 85         | 1            | 404314 LUZ EMELY UF | EÑA     | Analista de RRHH        | 01/01/2020 00:00 | 2 años, 11 meses y 30 días | 2.92               | 35.04              | 70,000.00    | 2,937.47         | 2022  | 14           | 4 6               | 17,624.84                   |
| 110        | 1            | 404322 YOCELIN INO  |         | Director Administrativo | 01/01/2020 00:00 | 2 años, 11 meses y 30 días | 2.92               | 35.04              | 60,000.00    | 2,517.83         | 2022  | 14           | 4 6               | 15,107.01                   |
| 129        | 1            | 404325 MANUELA LIR  | ANO     | Director Administrativo | 01/01/2020 00:00 | 2 años, 11 meses y 30 días | 2.92               | 35.04              | 43,500.00    | 1,825.43         | 2022  | 14           | 4 6               | 10,952.58                   |

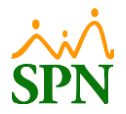